Hvis du glemmer passordet senere, følg disse stegene:

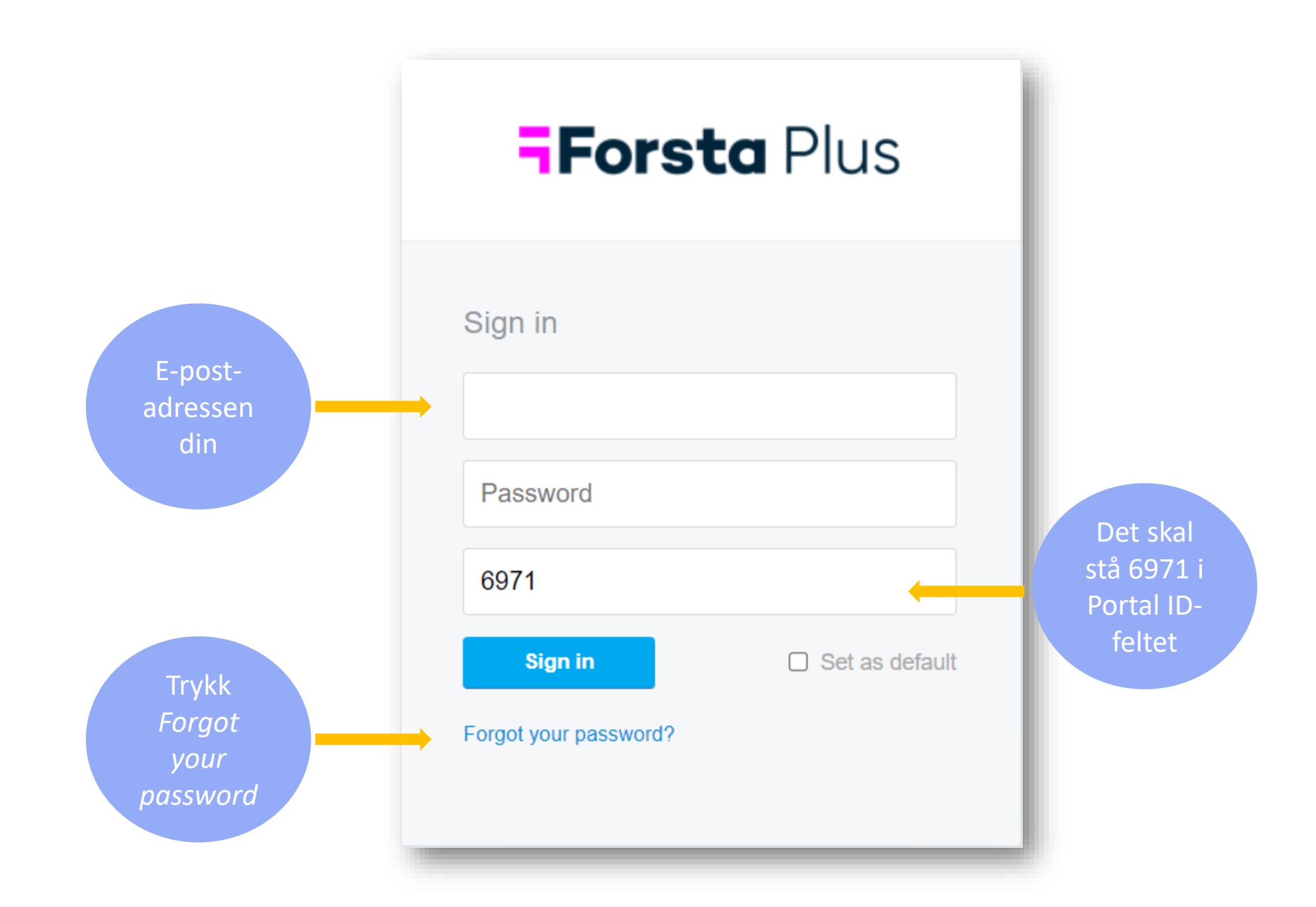

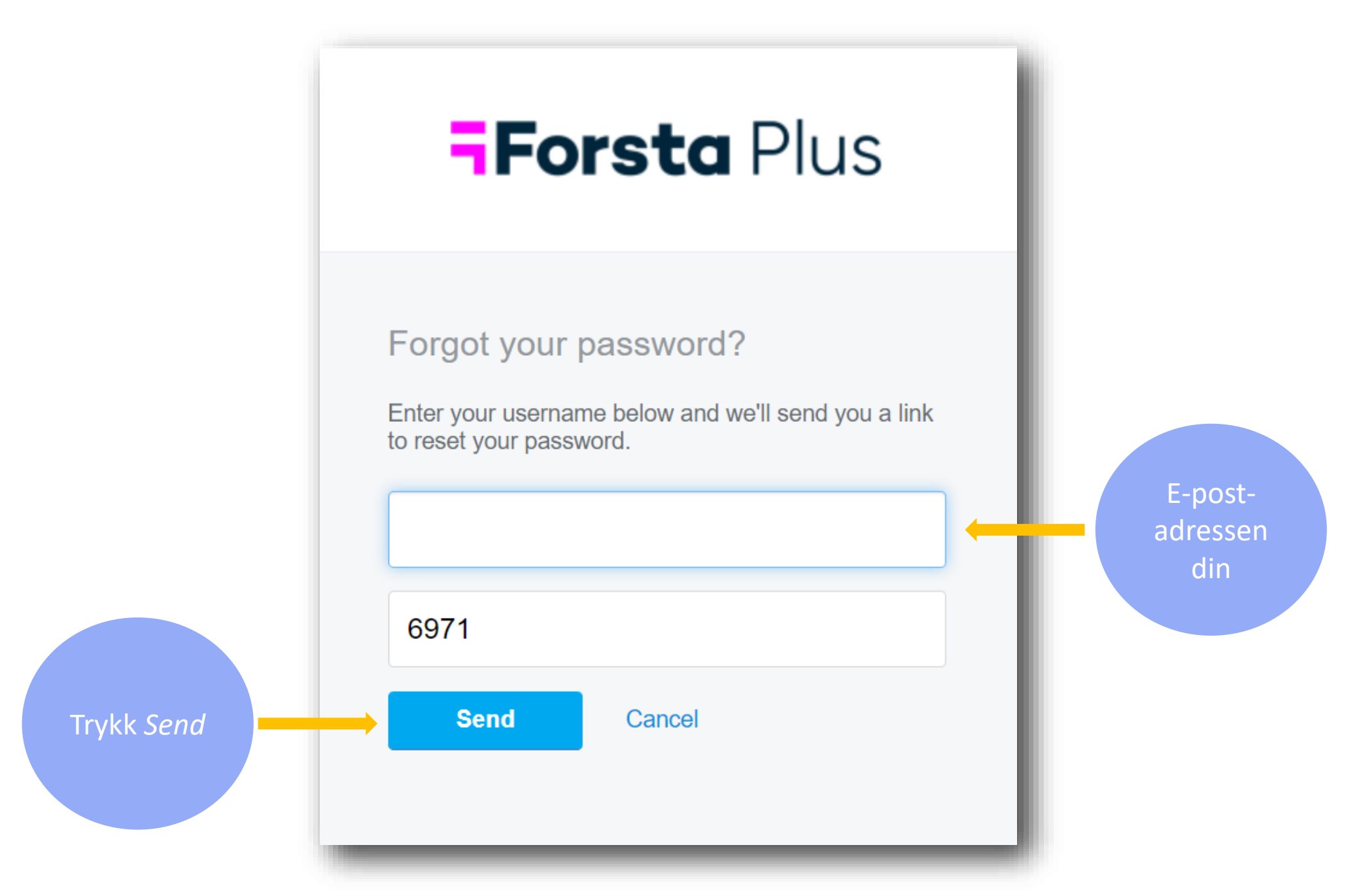

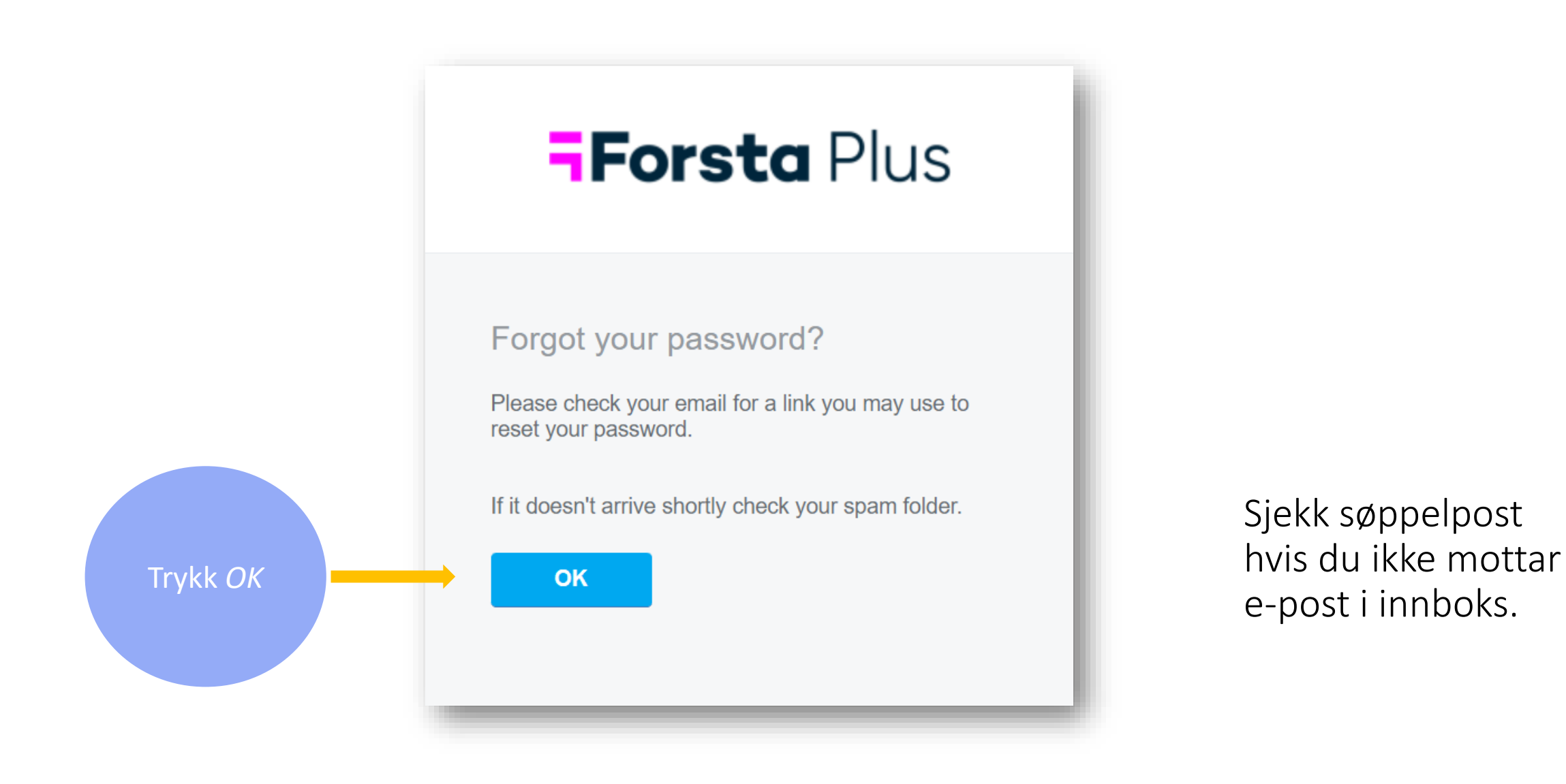

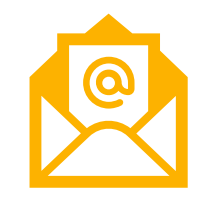

Du får en epost fra <u>mailer@euro.</u> <u>confirmit.com</u> Fra: <<u>mailer@euro.confirmit.com</u>> Dato: ons. 21. sep. 2022 kl. 14:08 Emne: Set password Til: ·

## **Forsta** Plus

Hi

Click the link below and create a new password for your account.

https://idp.euro.confirmit.com/identity/account/setpassword? c=0938df65b320447fa56e72133ad5ea46

In the event you have problems with the link, copy/paste the link into your browser.

FORSTA PLUS HOME

Copyright© 2022 Forsta AS. All Rights Reserved. Privacy Notice.

Please do not reply to this message, as it has been sent from an unmonitored e-mail address.

Klikk på

lenken i e-

posten

## Sett passord

Velg et passord og trykk «Save»

| <b>Forsta</b> Plus |
|--------------------|
| Create a password  |
| •••••              |
| ••••••             |
| Save               |
|                    |
|                    |

Du får en bekreftelse på at du har satt passord

| <b>Forsta</b> Plus               |  |
|----------------------------------|--|
| Your password has been set<br>ок |  |

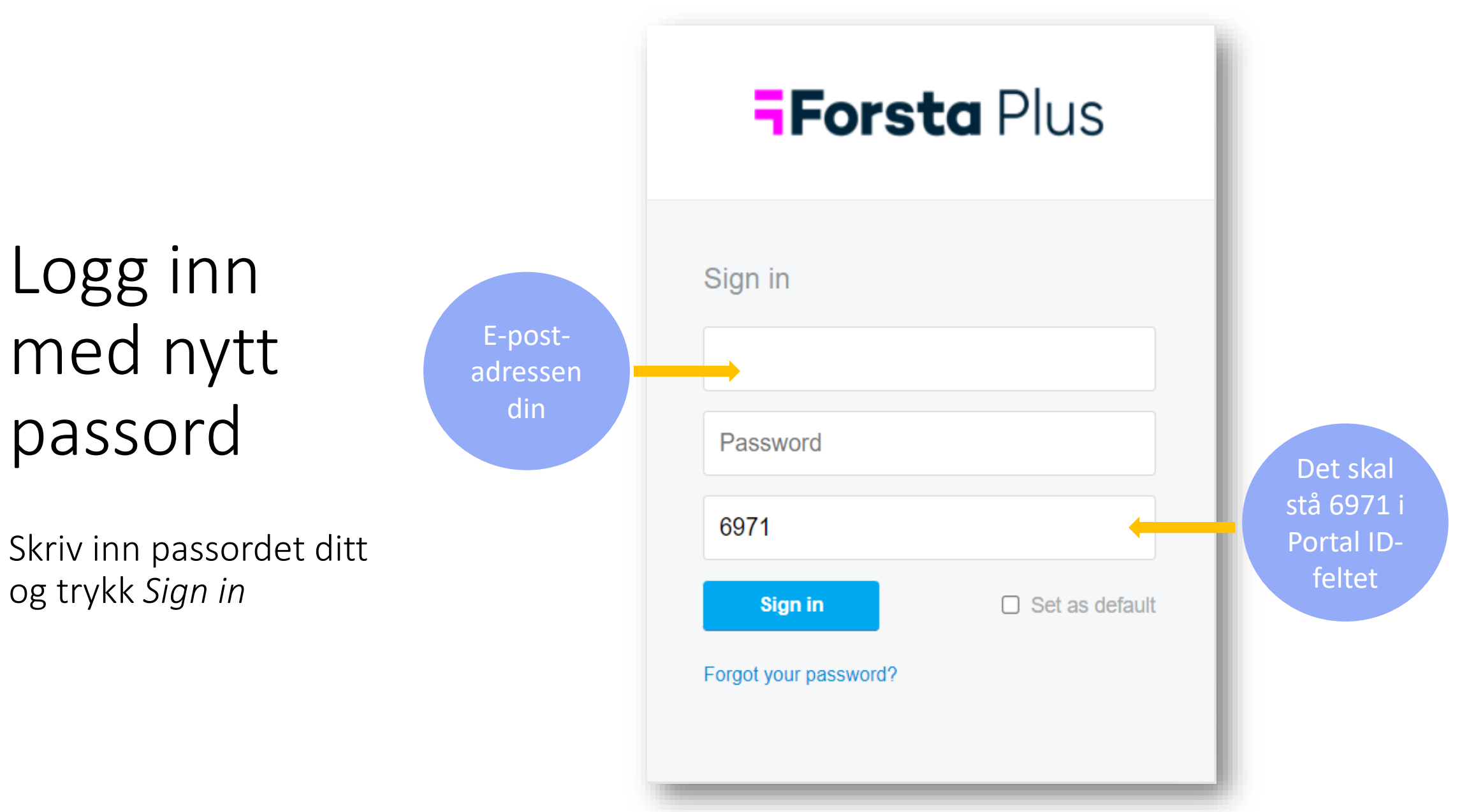